## Au secours, les photos ne s'affichent plus avec la visionneuse !

Il peut arriver que les photos qui accompagnent les articles ne s'affichent pas avec la visionneuse (photo sur fond noir) lorsque l'on clique dessus, mais que les photos s'affichent de manière basique dans une nouvelle page du site.

Voici un exemple : quand on clique sur une photo, voici à **gauche l'affichage normal (effet visionneuse)**, et à droite l'affichage dans une nouvelle page :

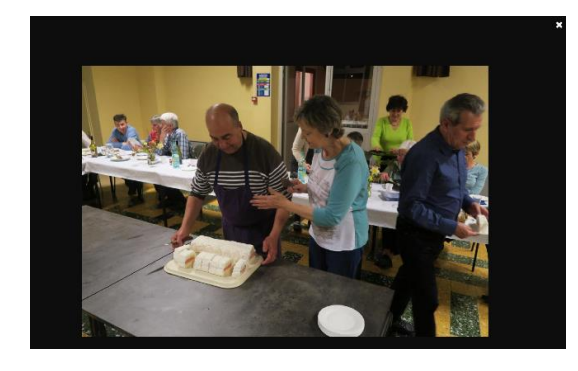

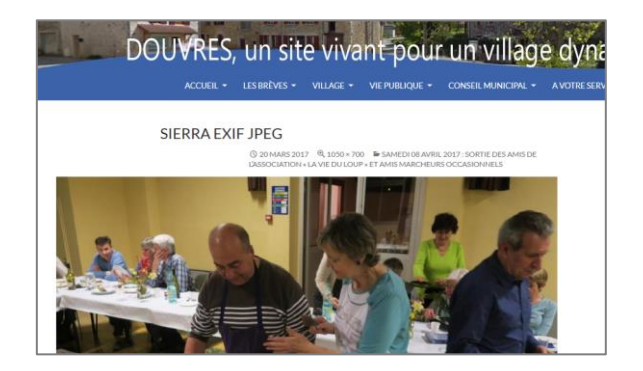

## Voici où se situe l'erreur :

Quand vous souhaitez ajouter une photo dans un article, une fois que vous avez cliqué dans "insérer un média", une fenêtre s'ouvre où sont affichées les photos à insérer. Quand vous avez choisi la photo à ajouter, vous avez un choix à faire en bas à droite de la fenêtre, avant de cliquer sur "insérer dans l'article".

Voici ci-dessous en visuel le bon choix à faire :

la ligne "**Lier à**" ne doit pas indiquer "**Page du fichier joint**" comme dans l'exemple à gauche. Pour modifier cela, cliquer sur la petite flèche à droite et choisir "**Fichier média**", et ainsi la photo s'affichera avec un fond noir (visionneuse) lorsqu'un visiteur cliquera dessus.

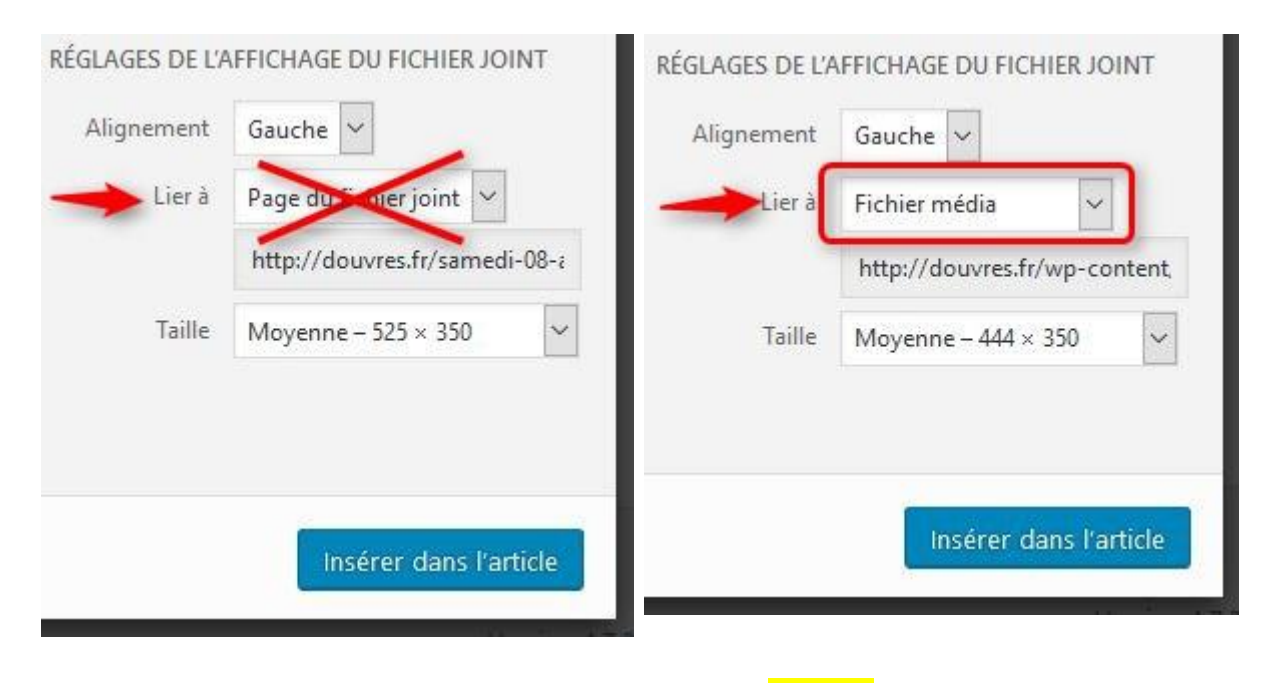

Suite 🗲

## Comment corriger l'erreur quand l'article est déjà mis en ligne :

Il suffit de retourner dans l'article, ensuite faire un clic sur l'image concernée pour afficher le petit menu horizontal, et enfin cliquer sur le crayon.

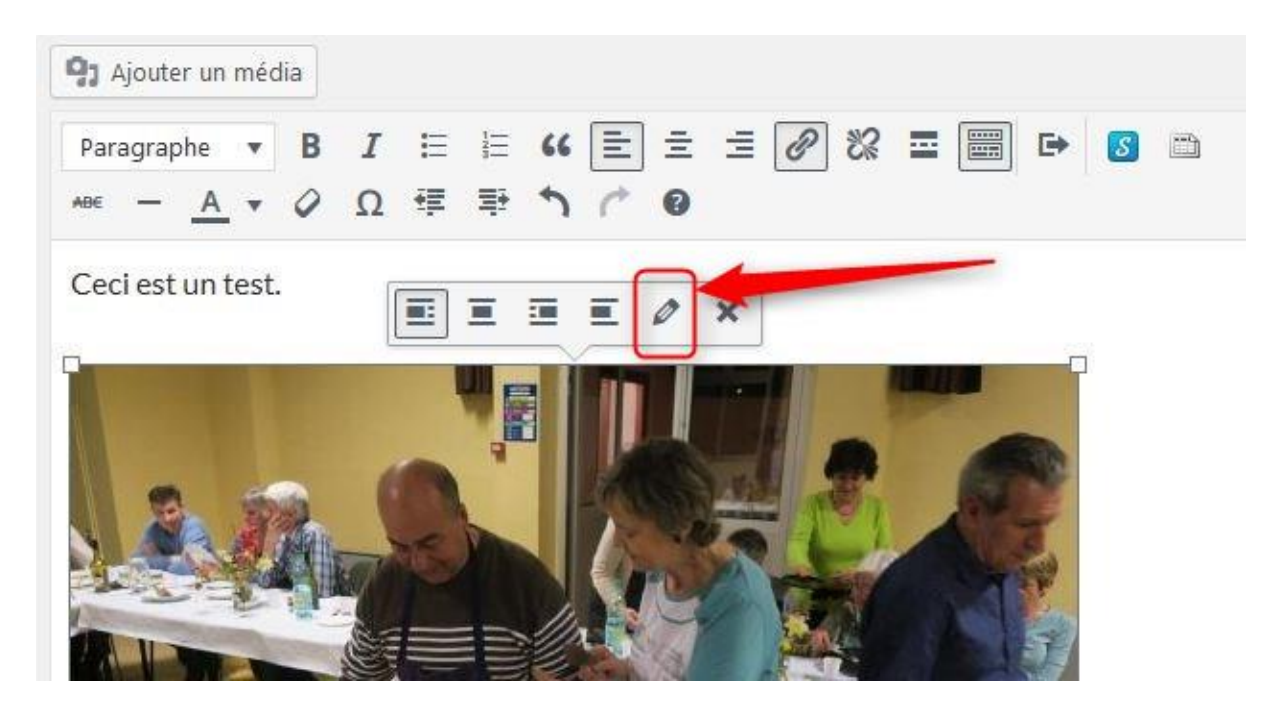

Dans la fenêtre qui s'ouvre (voir visuel ci-après), à la ligne « Lier à », on voit qu'il est écrit : « Page du fichier joint ». Cliquer sur la petite flèche à droite puis cliquer sur « Fichier média ».

La ligne « Lier à » est modifiée, il ne reste plus qu'à cliquer sur « Mettre à jour » (en bas à droite de la fenêtre) pour valider le changement.

| er Voir l'article       |                                                                                                 |              |
|-------------------------|-------------------------------------------------------------------------------------------------|--------------|
| Détails de l'image      |                                                                                                 |              |
|                         |                                                                                                 |              |
| Légende                 | ж                                                                                               |              |
| Texte alternatif        |                                                                                                 |              |
| RÉGLAGES DE L'AFFICHAGE |                                                                                                 | 10           |
| Alignement              | Gauche Centre Droite Aucun                                                                      |              |
| Taille                  | Moyenne – 525 × 350                                                                             |              |
| Lier à                  | Page du fichier joint V<br>Fichier média<br>Page du fichier joint<br>Lien personnalisé<br>Aucun |              |
| OPTIONS AVANCÉES 🔻      |                                                                                                 | Modifier l'o |

\*\*\*\*\*\*